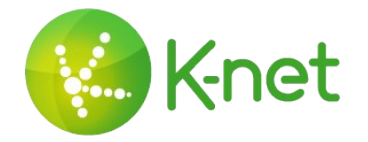

#### Installez KTV sur votre box Pure

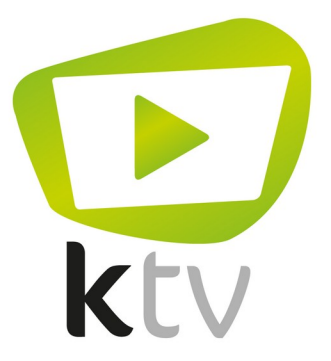

Sur la page d'accueil de votre box, rendez-vous dans les paramètres (en haut à droite) comme sur la capture cidessous, puis appuyez sur le bouton "OK".

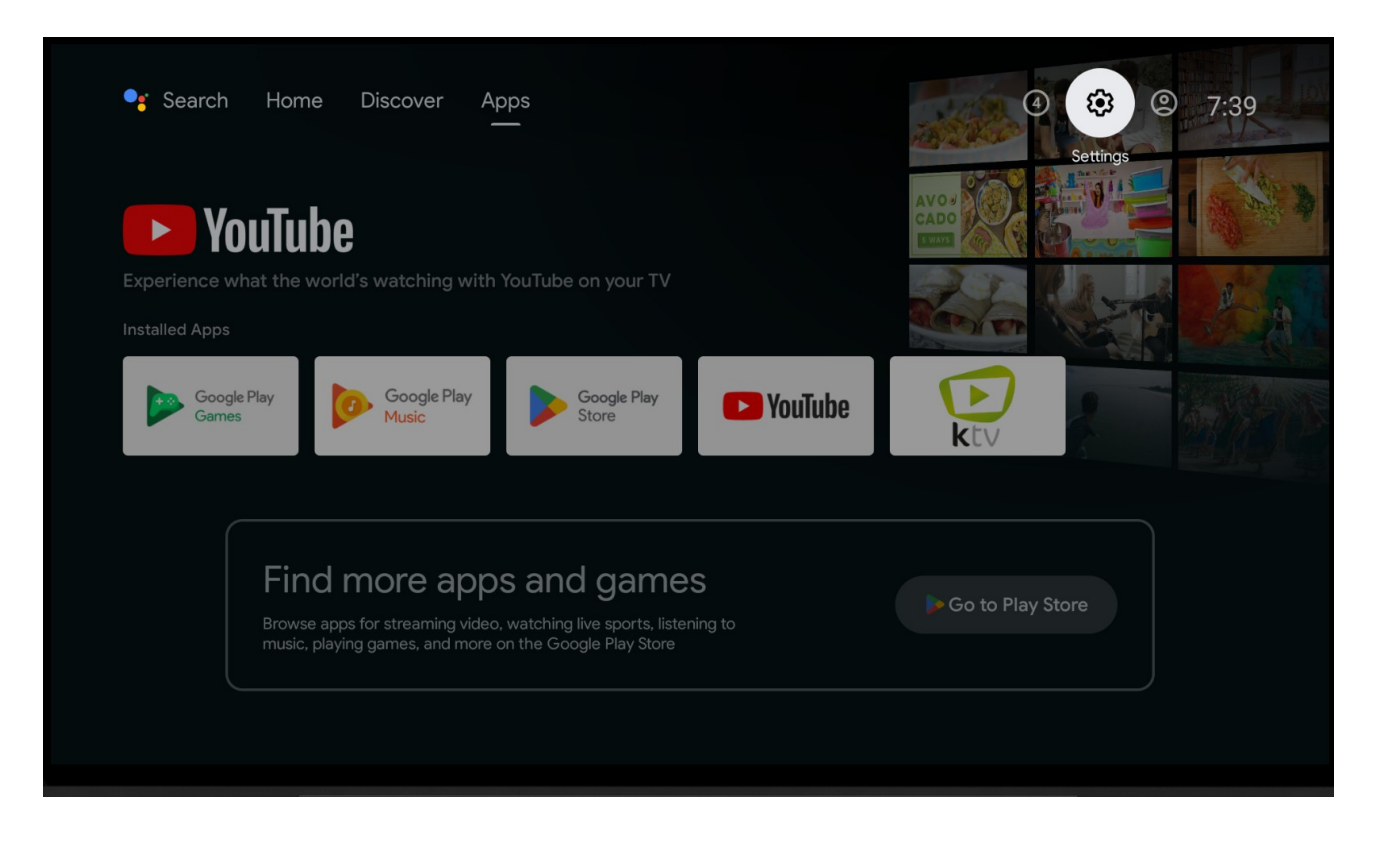

Sélectionnez "Applications", puis appuyez sur le bouton "OK".

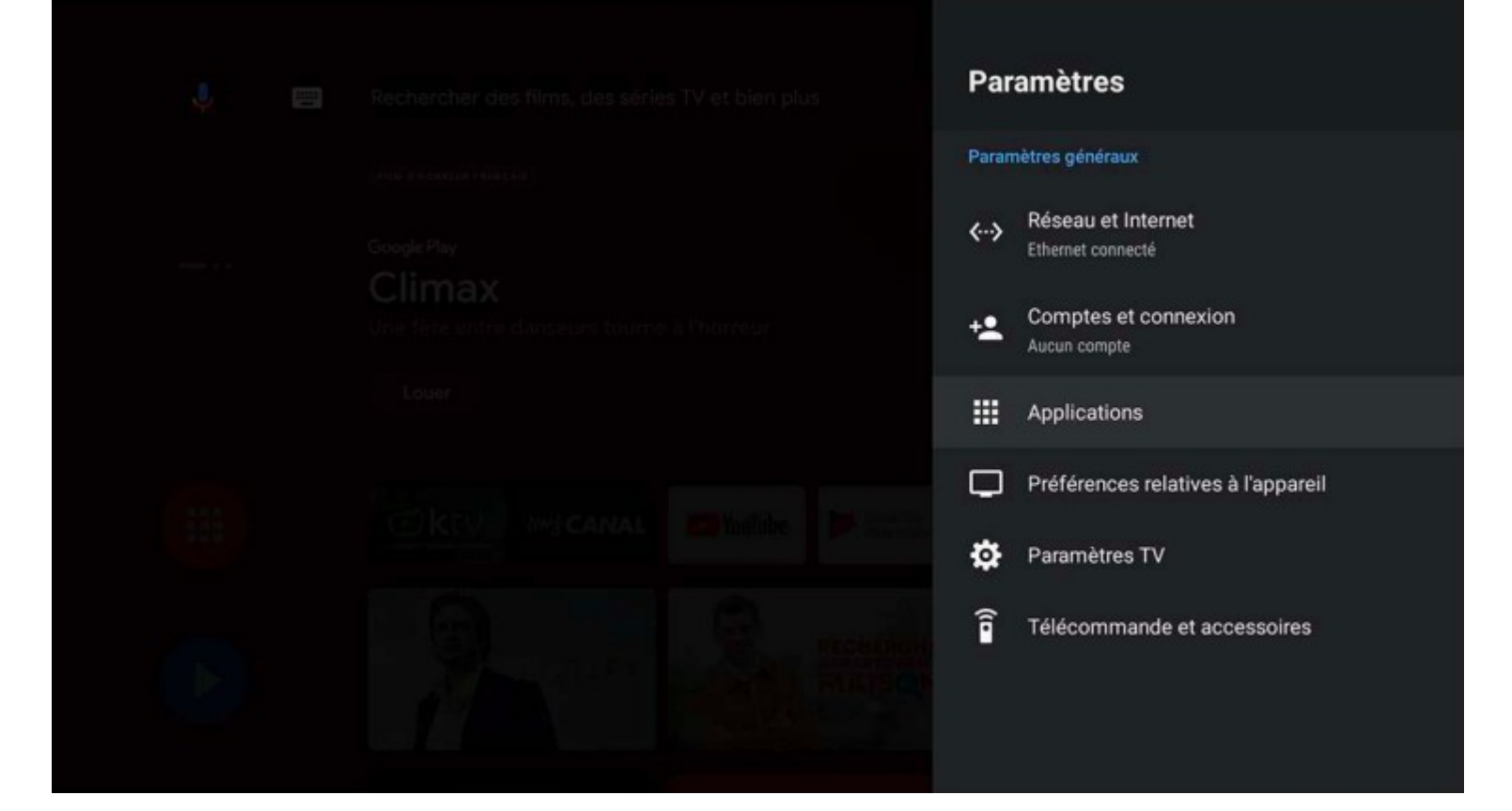

### Sélectionnez "Afficher toutes les applications"

| 1 E | Applications                                                            |
|-----|-------------------------------------------------------------------------|
|     | Applications ouvertes récemment                                         |
|     | myCANAL     il y a 4 minutes     Google Play Store     il y a 4 minutes |
|     | Afficher toutes les applications                                        |
| 111 | Autorisations Autorisations applis                                      |
|     | Accès spécifiques des applications                                      |

Sélectionnez KTV dans la liste des applications puis appuyez sur le bouton "OK".

|  | Toutes les applications                                       |  |
|--|---------------------------------------------------------------|--|
|  | Google Play Films<br>52,59 Mo                                 |  |
|  | Applications désactivées<br>Google Play Jeux<br>24,11 Mo      |  |
|  | Google Play Musique<br>50,96 Mo                               |  |
|  | E KTV<br>51,90 Mo                                             |  |
|  | Live Channels<br>9,92 Mo<br>Afficher les applications système |  |

Choisissez "Désactiver", puis appuyez sur le bouton "OK".

Appuyez ensuite sur "Home" pour revenir à l'accueil.

Afin d'installer Downloader (By AFTVnews), rendezvous dans le Google Play Store

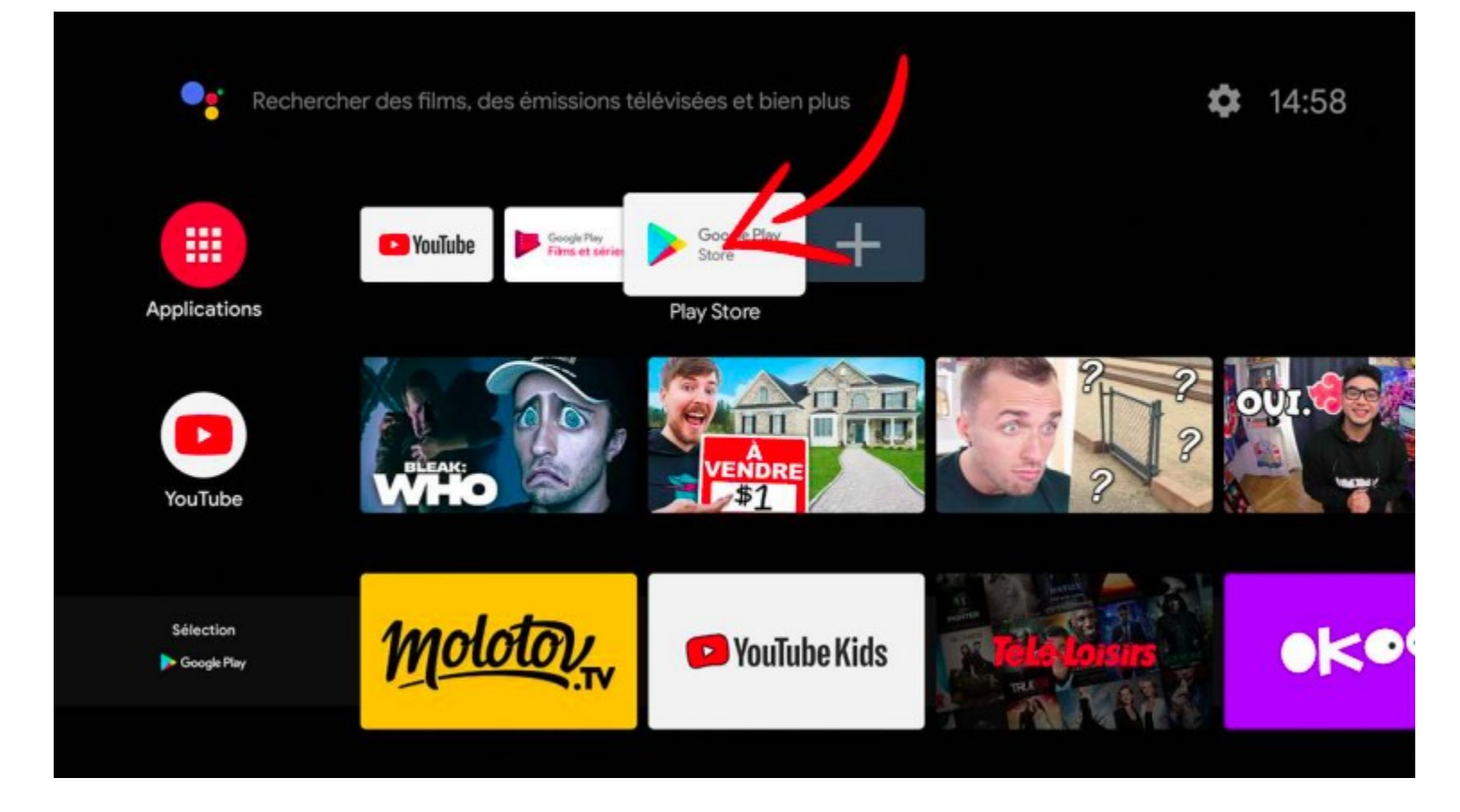

Recherchez "Downloader by AFTVnews"

Une fois trouvée, faites "OK" puis "Installer"

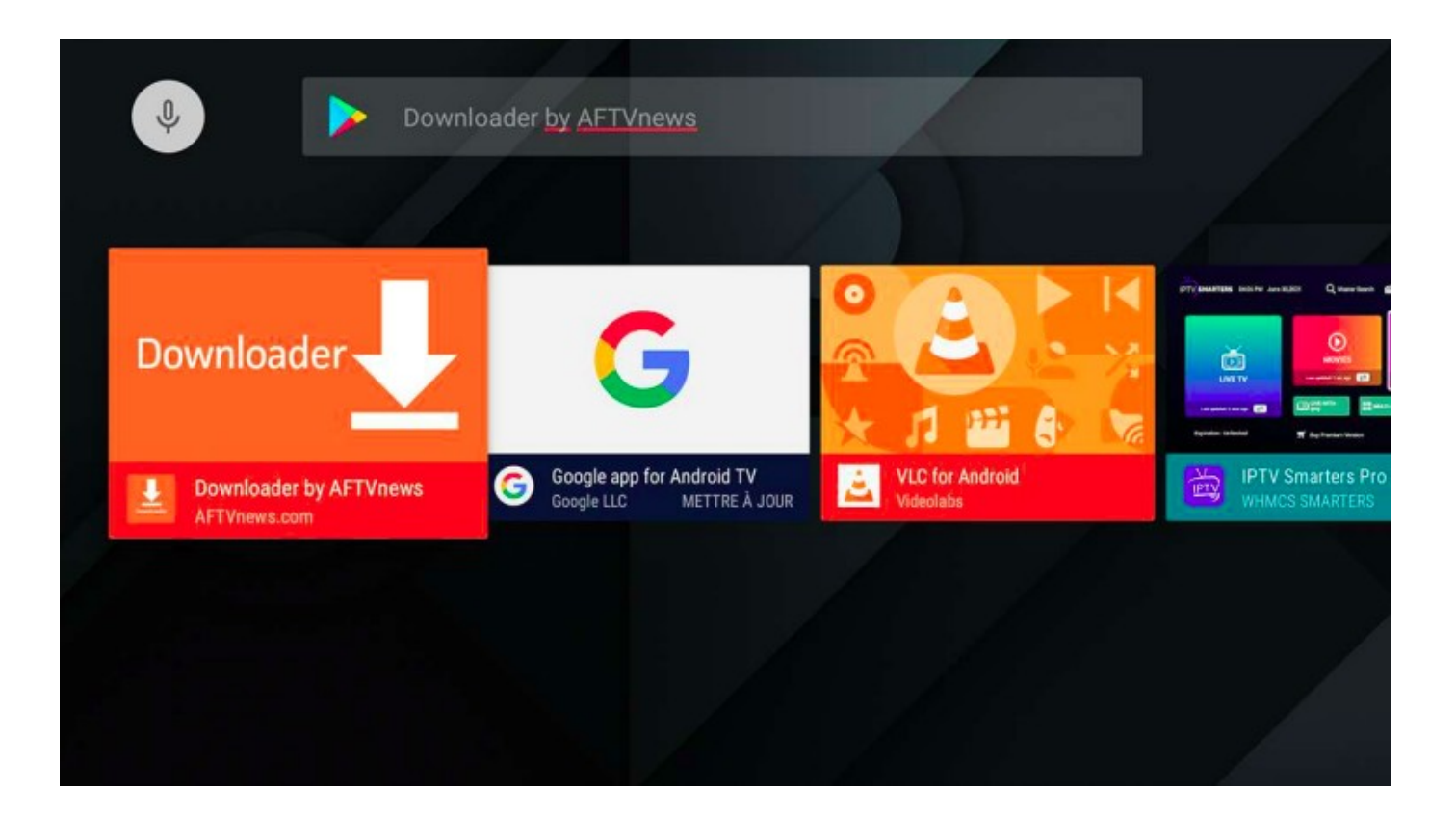

### Lancez l'application Downloader. Une fois lancée, l'application demande votre autorisation comme cidessous. Faites "OK" pour autoriser l'application.

| Home | Downloader 🞍 by 🛎 AFT Vnews.com                                                                                                    |
|------|----------------------------------------------------------------------------------------------------|
|      | Quick Start Guide                                                                                                    |
|      | <ul> <li>Home: Download files by entering URL on Home screen</li> <li>Browser: Load and browse webpages.</li> <li>Files: Open and delete downloaded files.</li> <li>Favorites: Save and manage frequently visited URLs.</li> <li>Settings: Set browser and downloading options.</li> <li>Help: Detailed user manual for all features &amp; options.</li> </ul> |
|      | Allow <b>Downloader</b> to access photos,<br>media, and files on your device?<br>Vous pourrez modifier ce paramètre plus tard sous Paramètres ><br>Applications.                                                                                                    |

Une fois arrivé(e) sur cette page, tapez le lien suivant dans la barre de saisie: https://app.k-sys.ch/app

Appuyez ensuite sur le bouton "go"

| Home      | Downloader 🚽                                                                    | by ŏAFTVnews.c | om       |
|-----------|---------------------------------------------------------------------------------|----------------|----------|
| Browser   | Enter a URL or Search Term:                                                     |                |          |
| Files     | Ex: "AFTVnews.com" or "Fire TV News" (Navigate here and press Select [+] )      |                |          |
| Favorites | Go                                                                              |                |          |
| Settings  |                                                                                 |                |          |
| (Marco)   | Please consider supporting this app via these in-app purchase donation buttons: |                |          |
| Help      | 1,00 €                                                                          | 5,00 €         | 10,00 €  |
|           | 20,00 €                                                                         | 50,00 €        | 100,00 € |
|           |                                                                                 |                |          |

Patientez pendant le chargement de l'application.

Si l'application n'est pas autorisée à installer des applications tierces, ce message devrait apparaître:

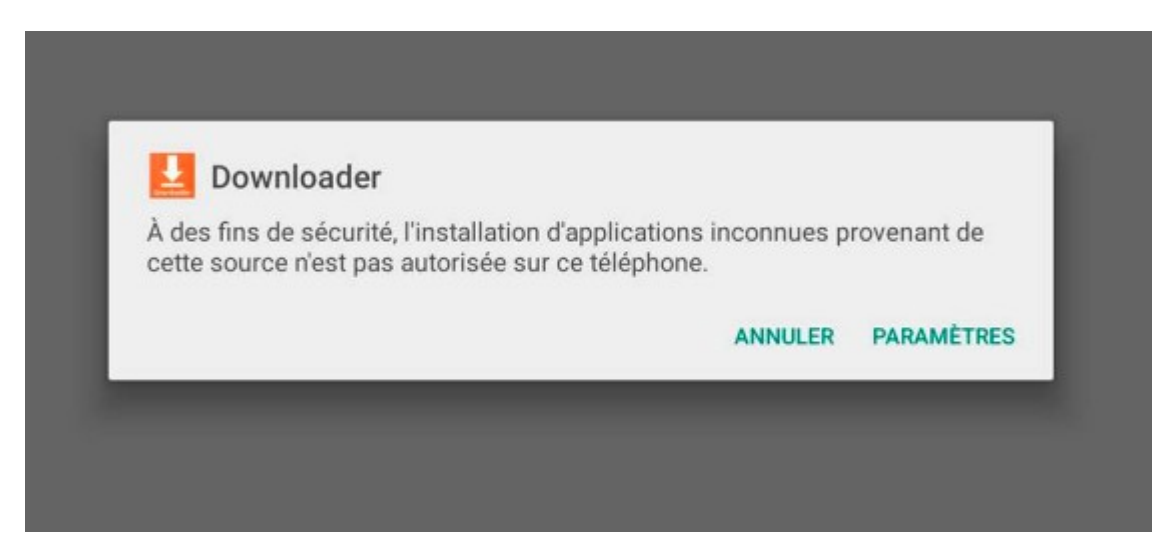

# Dans ce cas, rendez-vous dans les Paramètres, puis autorisez l'application en appuyant sur le bouton "OK".

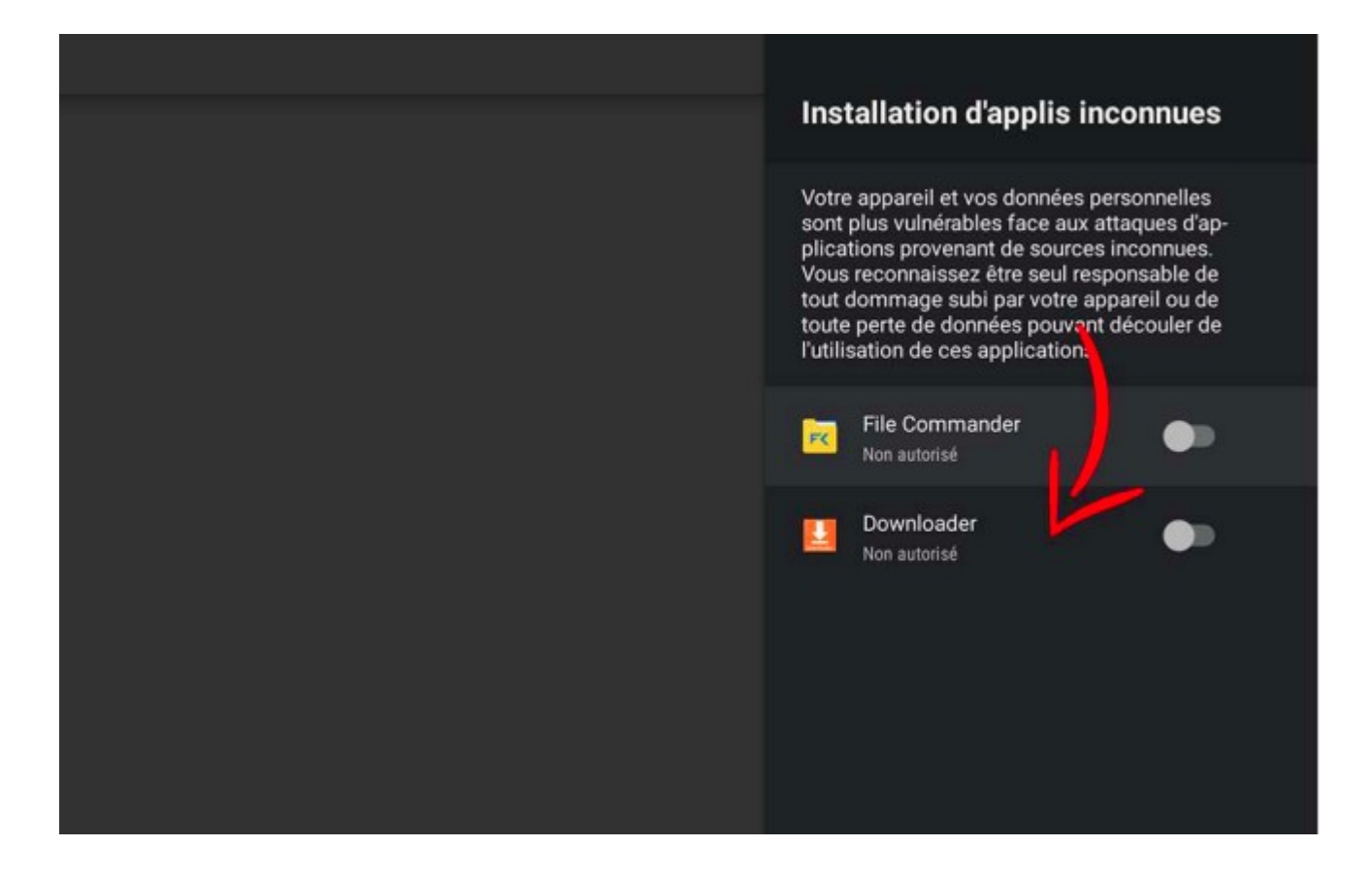

## Une fois de retour sur Downloader, appuyez sur "Installer"

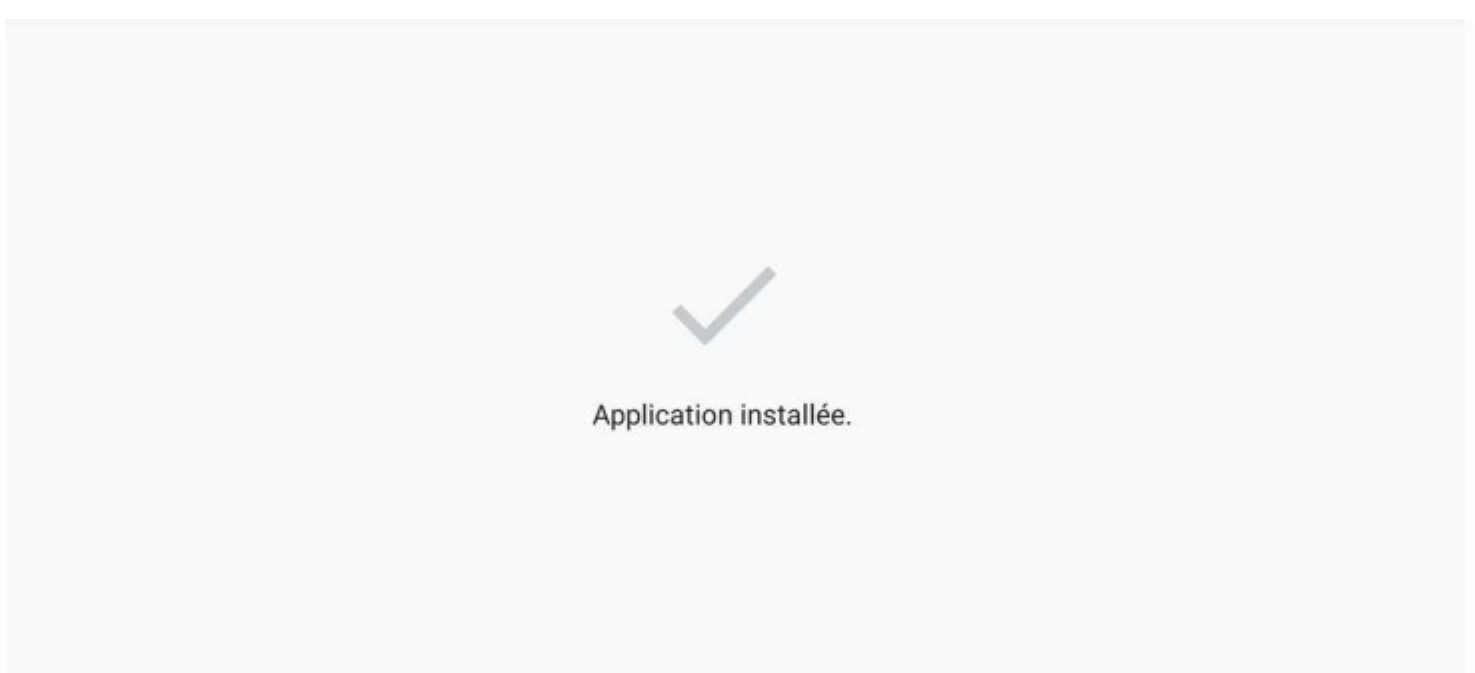

### Appuyez sur le bouton "OK".

L'application est maintenant installée, appuyez sur le Bouton "OK" de votre télécommande pour retourner à l' Accueil.

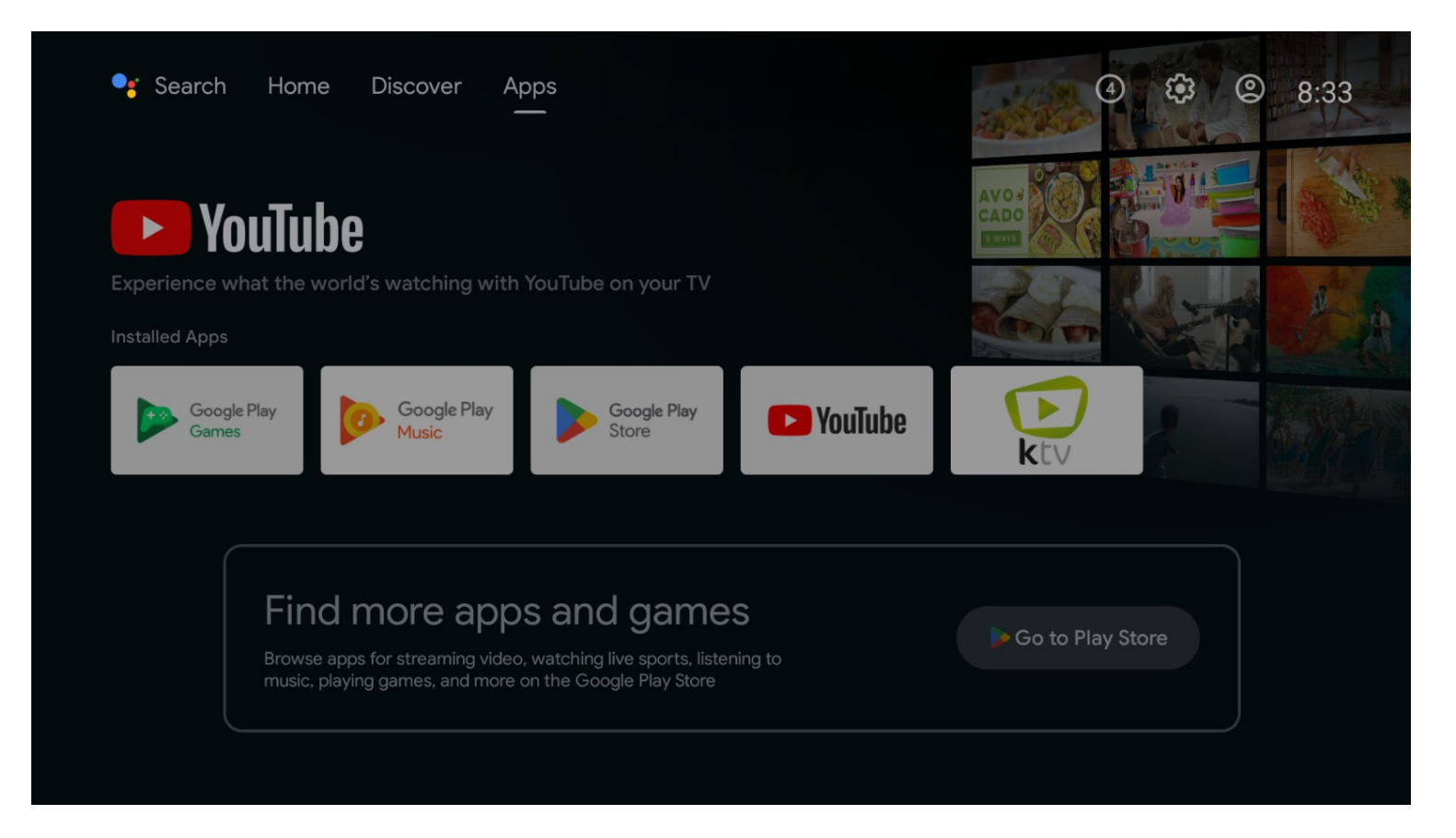

L'application devrait apparaître sur le menu. Si non, retournez dans la liste des applications.

Il ne vous reste plus qu'à l'ouvrir.

Si vous souhaitez l'ajouter dans vos applications favorites, vous pouvez cliquer sur le "+" à droite vos applications, sur la page d'accueil Si vous souhaitez l'ajouter dans vos applications favorites, vous pouvez cliquer sur le "+" à droite vos applications, sur la page d'accueil

| er Recher                    | rcher des films, des séries TV et bien plus                   | 2 €3 11:04                   |
|------------------------------|---------------------------------------------------------------|------------------------------|
|                              | HORREUR CLASSIQUE                                             | 16A                          |
| • <del>-</del> • •           | france•tv<br>Psychose<br>Le thriller culte d'Alfred Hitchcock | \$6)                         |
|                              | MY CANAL IN YouTube Google Play<br>Films et séries Store      | +                            |
| Applications<br>Ma sélection |                                                               | outer une applic<br>Shetland |
|                              |                                                               |                              |

Vous pouvez ensuite sélectionner KTV, qui apparaîtra désormais sur votre page d'accueil.